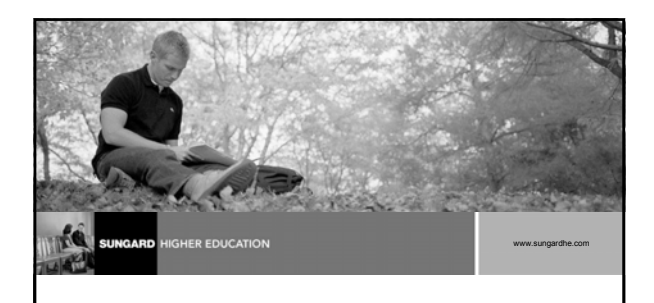

#### **Banner General**

**Common Matching** 

#### Introductions

- Name
- Organization
- Title/function
- Job responsibilities
- Banner experience
- Expectations

UNGARD HIGHER EDUC

igardhe.com

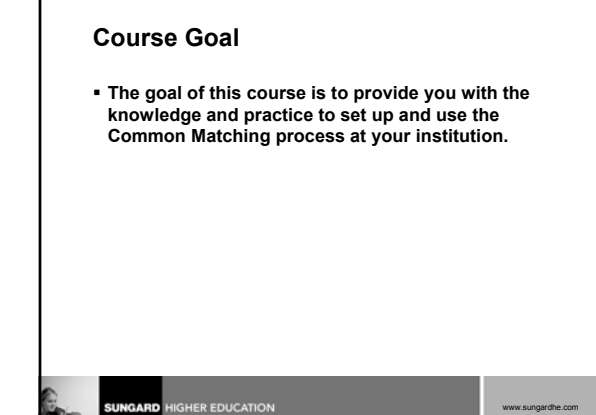

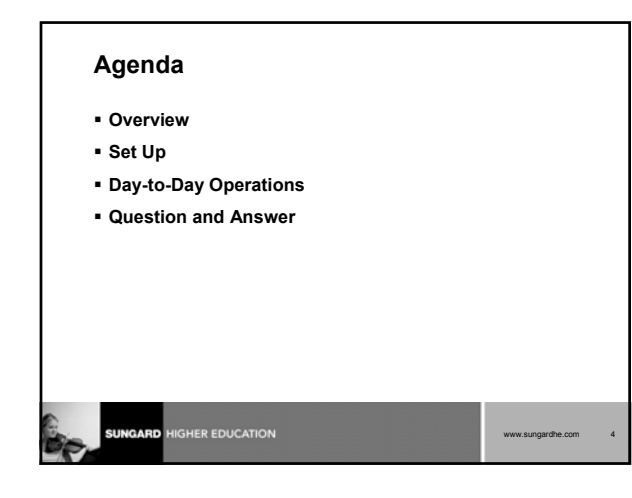

#### Overview

#### **Common Matching:**

- uses a rules-based algorithm to check for possible database matches before a new person or non-person is added to the system
- replaces the existing algorithms from Financial Aid and Student with a centralized algorithm

#### **About the Process**

HER EDUCATION

Institutions can:

- require the matching process to be performed prior to new records being added
- define forms to call for additional info when resolving potential matches

# About the Forms Common Matching is used in batch data load processes and online forms that are used to create new person and non-person records For simplicity, we refer to "%IDEN" forms when discussing Common Matching

Set Up Objectives

ER EDUCATION

At the end of this section, you will be able to:

- identify the control, rule, and validation forms applicable to Common Matching
- establish Common Matching source codes for batch and online processing
- assign Common Matching source codes to specific users

# Setup Objectives, Continued

- establish rules for Common Matching source codes
- select the type of records to compare for the Common Matching process
- define default types for address, telephone, and e-mail
- define aliases for persons and non-persons

|     | SUNGARD | HIGHER | EDUCAT |
|-----|---------|--------|--------|
| 71- |         |        |        |

-sungerenc.com s

www.sungardhe.com

#### **Control, Rule, and Validation Forms** Common Matching Source Code Validation (GTVCMSC) Common Matching Source Rules (GORCMSC) Common Matching Data Dictionary (GORCMDD) Name Translation Rules (GORNAME) Non-Person Name Translation Rules (GORNPNM) Common Matching Rules (GORCMRL) Common Matching User Setup (GORCMUS) Installation Controls (GUAINST) UNGARD www.sungardhe.com

#### **Common Matching Source Code Validation** (GTVCMSC)

- Create the source codes used for Common Matching

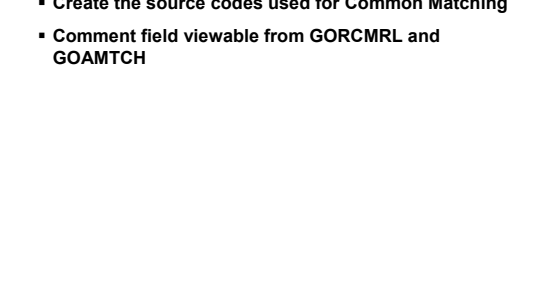

#### Common Matching Source Rules (GORCMSC)

HER EDUCATION

- · Set up defaults to be used with a particular source code
- Indicate if the source code will be used for online matching
- Identify whether the source code will be used to match against person data and/or non-person data
- Specify forms to which the user can navigate for more info
- Assign default Address, Telephone, and E-mail types to the source code

# Common Matching Source Rules (GORCMSC) (cont.)

- Transpose Date Month/Day option
- Transpose First Name/Last Name option
- Allow Alias Wildcard Use option

HER EDUCATION

- Allow Length Override option
- Prevent ID Creation on API Failure option
- Hierarchy of Display Address / Telephone / E-Mail
  - Allows address information to display even if address information does not match
  - Matching info displays first, hierarchy displays if no matching addresses are found

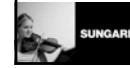

www.sungardhe.com

## Common Matching Data Dictionary (GORCMDD)

- Use delivered data elements for the Common Matching process
- Add data elements to be used with package procedures developed by your institution
- · Birth Date element allows for full date comparison
- SSN and Last Name/Non-Person Name are now Core Matching Elements (formerly called "required elements")
  - Can search on SSN only

HER EDUCATION

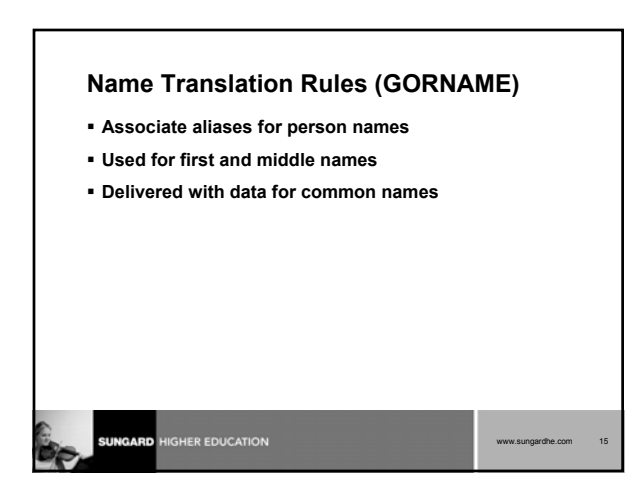

# Non-Person Name Translation Rules (GORNPNM)

- Associate aliases with non-person names
- Delivered without seed data

ER EDUCATION

Common Matching Rules (GORCMRL)

- Create the matching rules and assign the specific database values which each rule will use in the matching algorithm
- Assign a priority number to each rule set
- Copy previously created rules
- Add specific procedures for matching components not within General Banner tables

#### SUNGARD HIGHER EDUCATION

#### Common Matching Rules (GORCMRL) (cont.)

#### New terminology

- "Rule Priorities" are now Rule Sets with Priority Numbers
- "Create Required Rules" is now Insert Core Matching Elements
- "Data Required" is now Match On Null Data Yes or No
- Populate Core Matching Elements into your rule set
- Allow or disallow NULL matches on Banner or Incoming
- Create rule set comments from Matching Rules tab

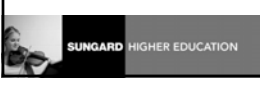

w.sungardhe.com

www.sungardhe.com

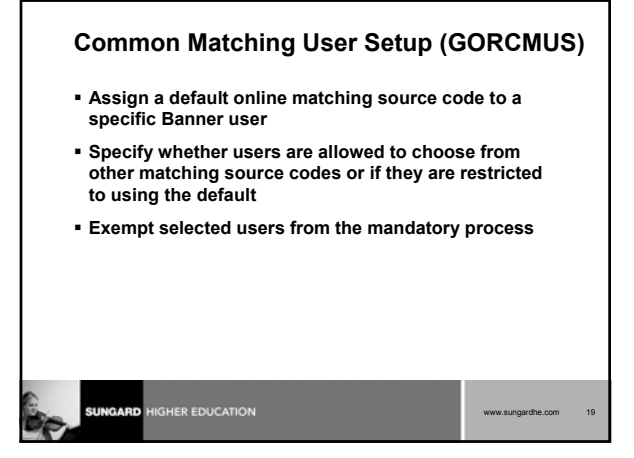

#### Installation Controls (GUAINST)

Set up institutional controls

HER EDUCATION

- Select whether to call the Common Matching Entry Form automatically when creating a new record from %IDEN forms
  - Online Matching Process Enabled checkbox

#### **Setup Review**

- On what form is the Online Matching Process Enabled checkbox located?
- . Which form is used to create the source codes?
- Which form is used to assign a default online matching source code to a specific Banner user?
- Which form is delivered with available data elements that may be used in Common Matching?

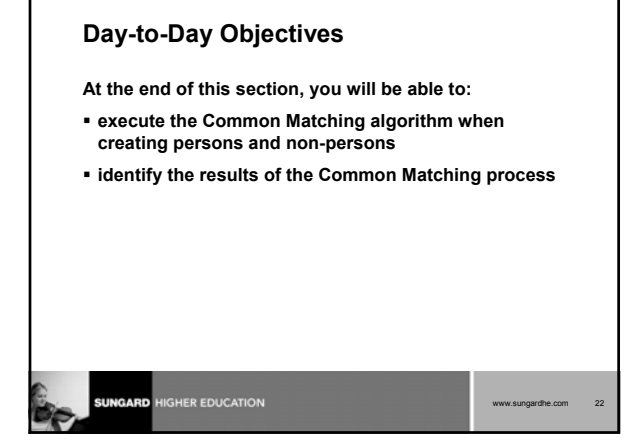

#### **Day-to-Day Process**

- Common Matching form can be called from key blocks of person/non-person data entry forms
- Users may execute the common matching process during data entry of person information
- If a matching record exists, users have the option to enhance existing data by inserting new information

#### SUNGARD HIGHER EDUCATION

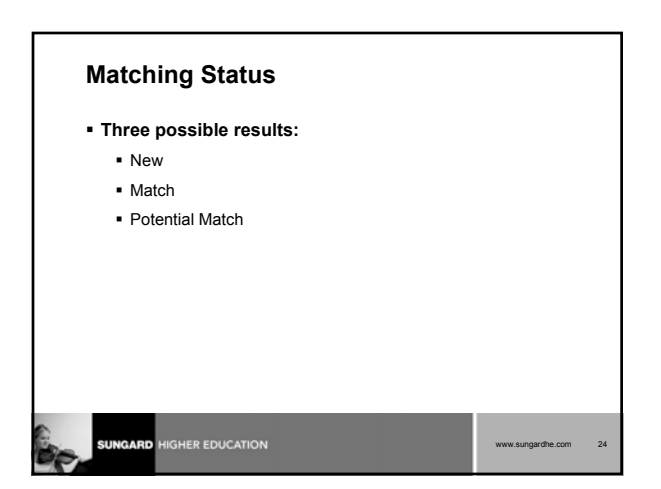

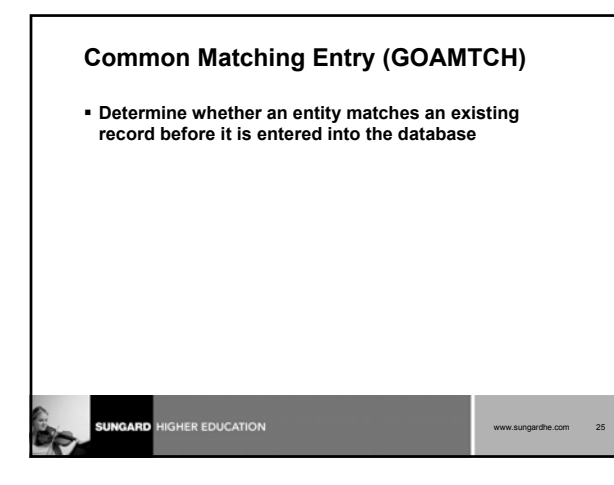

#### Common Matching Entry (GOAMTCH) (cont.)

#### Changes:

- Form redesign
- Redesigned Potential Match and Match tabs
- More realistic Potential Match count
- Can use Hierarchy functionality from GORCMRS
- · Inactive address, telephone, email indicated by \*
- Improved Match Result message
- All Addresses, Telephones, E-Mails lists

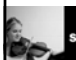

EDUCATION

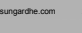

#### Accessing GOAMTCH

Can be called automatically from %IDEN forms, based on:

- Online Matching Process Enabled checkbox on GUAINST
- Exclude User checkbox on GORCMUS
- ID that does not exist or ID that is generated
- Can also be accessed from the Options menu while in the key block of %IDEN form

# Determining a Match New Create New – create a new PIDM Match Select ID – select the record and carry it back to the key block of %IDEN form. Update ID – update the record with data from top block Potential Match Details – review info on other forms Details – review info on other forms. Determine if person is new or a match; then select Create New, Select ID, or Update ID

www.sungardhe.com

# Common Matching Source Search (GOICMSS)

- New query form
- Displays all matching sources using an element
- Enables quick update of rules

#### Common Matching and Batch Loads

- Used for reviewing records which have been loaded to the temporary tables by a batch process
- When using a form for reviewing data loaded by a batch process, GOAMTCH is called

SUNGARD HIGHER EDUCATION WWW.Eurgardhe.com 30

### Common Matching and Batch Loads, Continued

| Batch Processes | <b>Batch Process Review Forms</b> |
|-----------------|-----------------------------------|
| RCPMTCH         | RCRSUSP                           |
| •SARETMT        | SAAEAPS                           |
| •SRRSRIN        | •SHAEDIS                          |
|                 | •SRIPREL                          |
|                 |                                   |
|                 |                                   |
|                 |                                   |
|                 |                                   |

HER EDUCATION

www.sungardhe.com

#### **Day-to-Day Review**

- 1. What are the three possible results of Common Matching?
- 2. True or False: GOAMTCH can be called automatically when a user tries to create a new person record.
- 3. On GOAMTCH, which button allows you to view additional info about a potential match on other forms?

#### **Course Summary/Review**

HER EDUCATION

As a result of this course, you have

- identified the control, rule, and validation forms applicable to Common Matching
- established Common Matching source codes for batch and online processing
- assigned Common Matching source codes to specific users
- established rules for Common Matching source codes

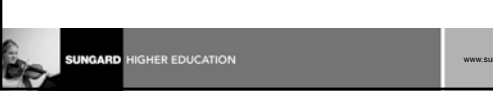

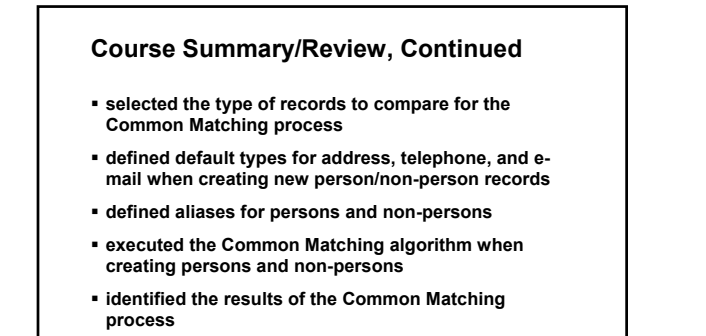

ER EDUCATION

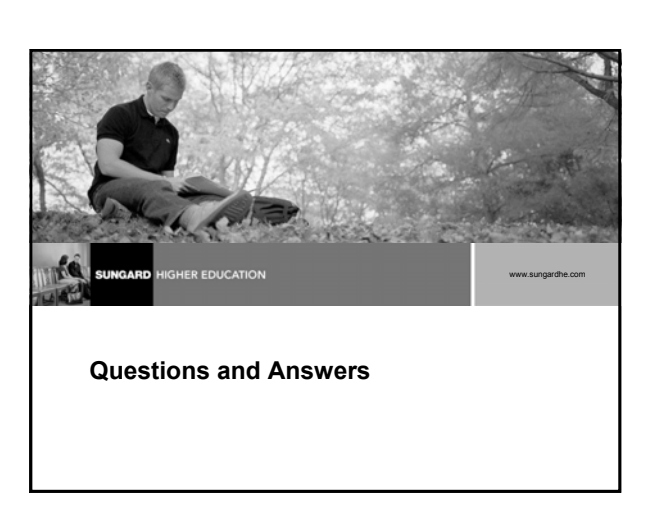

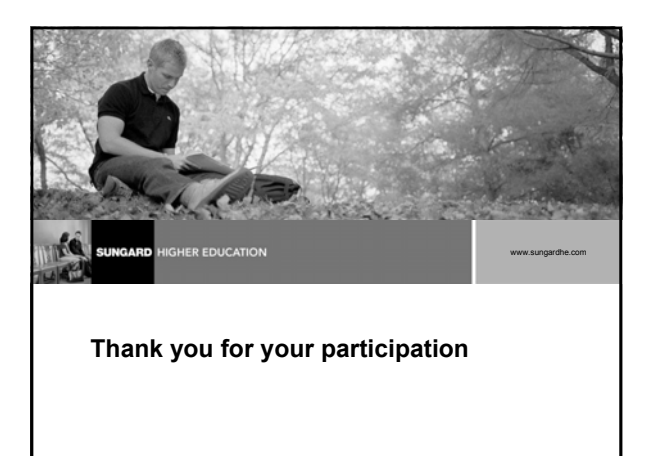